# **Viewing Results**

This section describes how to view, save, recall, and print test results.

You can look at test results while a test is running or after it has completed. The CTS850 SDH/PDH Test Set can display test results as a summary or in a more detailed tabular form. The CTS850 also displays measurement history in a graphical format.

Press the RESULTS button in the middle of the front panel to call up the RESULTS menus.

## G.826, M.2101.1, M.2100, and G.821 Analysis

**G.826** Error Performance By monitoring Severly Errored Seconds (SES) events for both directions at a single path end point, a network provider is able to determine the unavailable state of the path. This service measure is intended for in service quality measurements of 2 Mb/s and above (including SDH rates). G.826 uses block based measurements, that is, multiple errors in a block are counted as one block error.

**PDH G.826** is based on frame and CRC errors and is an in service measurement. G.826 makes use of block based measurements to get media independent results and thus is more convenient for in service measurement.

**M.2101.1** This ITU T provides limits for bringing into service (BIS), and limits for maintenance of international SDH paths and international SDH multiplex sections in order to achieve the performance objectives given for a multiservice environment. These objectives include error performance (Recommendation G.826) and unavailability (Recommendation G.827).

CTS850 SDH/PDH Test Set User Manual

**M.2100** This measure of service quality is similar to G.821 in that is uses bit based error measurement. M.2100 combines all error sources during a one (1) errored second count without regard to source (for example, FAS, CRC 4, Code violation, etc.). Out of service measurements use a PRBS pattern, and count bit errors as well as frame related in service error types (for example, FAS, CRC 4). In service measurements count frame related in service error types only (FAS, CRC 4).

**G.821** analysis is based on pattern bit errors occurring within the payload of an SDH or PDH rate signal. Bit based measurements are made on the payload with a PRBS pattern. G.821 is an out of servicemeasurement since the normal traffic payload is replaced by a test pattern.

## Viewing a Summary of Results

To display a summary of test results:

| Press Menu | Select Menu  | Highlight | Select Choice |
|------------|--------------|-----------|---------------|
| Button     | Page         | Parameter |               |
| RESULTS    | TEST SUMMARY | none      | none          |

Figure 3 85 shows the TEST SUMMARY page. The top half of the display shows the source of the displayed results, the rate of the displayed results, the structure and payload of the displayed results, when the displayed test results started and the duration of the test (elapsed time). The Results structure is the Receive Setup structure setting for the active test, Payload is the active payload.

The bottom half of the display is where the TroubleScan feature displays information. TroubleScan provides a quick overview of test results by displaying the four most significant alarm, failure, or error conditions that have occurred during the test. The specific conditions that TroubleScan displays depends on the problems detected in the signal during the test.

CTS850 SDH/PDH Test Set User Manual

| Tek Measurements Stop | oped              | 🕞 STM-1E<br>🕒 STM-1E |
|-----------------------|-------------------|----------------------|
| RESULIS               |                   |                      |
| Results Source:       | 🕒 Current Results |                      |
| Results Rate:         | STM-1             |                      |
| Results Structure:    | Test Signal 0.181 |                      |
| Results Payload:      | 2 Mb/s            |                      |
| Fest Started:         | 20:02:12 28-Jan-0 | )1                   |
| Elapsed Time:         | 0d 0h 0m          |                      |
| TROUBLE SC            | AN                |                      |
| No Alarms No          | o Errors          |                      |
|                       |                   |                      |
|                       |                   |                      |
|                       |                   |                      |
|                       |                   |                      |

E STORY GRAPHS

Figure 3 85: The Test Summary Page

PDH RESULTS

# **Viewing Detailed Results**

TEST

SDH RESULTS

You can view results either as a summary or as a history. The summary format displays test results in a table. The history format displays test results in a graphical format.

SAVE RESULTS RECALL RESULTS more 2 of 2

The summary format is displayed on a number of pages in the RESULTS menu. The sub pages available under the RESULTS menu are shown in the table below.

#### RESULTS

| Test    | SDH     | PDH     | Jitter & | Error    | Perf     | More   |
|---------|---------|---------|----------|----------|----------|--------|
| Summary | Results | Results | Wander   | Analysis | Analysis | 1 of 2 |
| Test    | SDH     | PDH     | History  | Save     | Recall   | More   |
| Summary | Results | Results | Graphs   | Results  | Results  | 2 of 2 |

The choices available from each sub page are listed in the following table.

CTS850 SDH/PDH Test Set User Manual

| RESULTS Sub Page     | Menu choices Displayed |
|----------------------|------------------------|
| SDH Results          | Network Defects        |
|                      | Section Defects        |
|                      | Path Defects           |
|                      | SDH Anomalies          |
|                      | Pointers               |
| PDH Results          | Network Defects        |
|                      | PDH Defects            |
|                      | PDH Anomalies          |
|                      | PDH Slips              |
| Jitter & Wander      | Jitter                 |
|                      | Wander frequency       |
| Error Analysis       | SDH G.826              |
|                      | PDH G.826              |
|                      | SDH M.2101.1           |
|                      | PDH M.2100             |
|                      | Pattern Bit G.821      |
| Performance Analysis | G.826                  |
|                      | M.2101.1               |

Table 3 37: Vertical Menu Choices, from RESULTS Sub Pages

The following menu screens illustrate examples of the sub pages available from the RESULTS menu.

CTS850 SDH/PDH Test Set User Manual

| Tek Measuremen              | ts Stopped     |                         |            | [⊖]STM-1E<br>STM-1E |
|-----------------------------|----------------|-------------------------|------------|---------------------|
| SDH Path D                  | efects         | Seconds                 |            | CHOICES<br>Network  |
|                             | AIS            | LOP                     | LOM        | Defects             |
| AU<br>TU                    | 0s<br>0s       | Ûs                      |            | Section<br>Defects  |
|                             | RDI<br>Os      | RFI                     | -          | Path<br>Defects     |
|                             | тім            | PLM                     | UNEQ       | SDH<br>Anomalies    |
| НР<br>LP                    | 0s<br>0s       | Os<br>Os                | Os<br>Os   | Pointers            |
| TEST SDH<br>SUMMARY RESULTS | PDH<br>RESULTS | JITTER & E<br>WANDER AN | RROT: PERF | s more              |

Figure 3 86: Example of RESULTS menu, SDH Results, SDH Path Defects

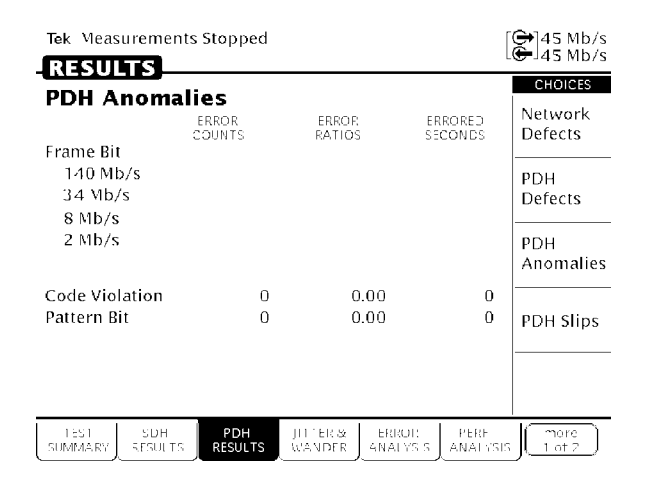

Figure 3 87: Example of RESULTS menu, PDH Results, PDH Anomalies

CTS850 SDH/PDH Test Set User Manual

| Tek Measurements Stopped                | d                      | [€]STM-1E                     |
|-----------------------------------------|------------------------|-------------------------------|
| RESULTS                                 |                        | LG-JSTM-TE                    |
| Pointers                                | AU<br>POINTER          | CHOICES<br>Network<br>Defects |
| Loss of Pointer Seconds                 | 0s                     | Derecto                       |
| New Data Flag Seconds                   | 0s                     | Section                       |
| Illegal Pointer Seconds                 | 0s                     | Defects                       |
| Positive Justifications                 | 0                      |                               |
| Negative Justifications                 | 0                      | Path                          |
| Illegal Pointer Count                   | 0                      | Defects                       |
| New Data Flag Count                     | 0                      |                               |
| Pointer Value                           | 0                      | SDH<br>Anomalies              |
|                                         |                        | Pointers                      |
| TEST SDH PDH<br>SUMMARY RESULTS RESULTS | S WANDER ANALYSIS ANAL |                               |

### Figure 3 88: Example of RESULTS menu, SDH Results, Pointers

| Tek Measurements Stopp               | ed        |        |                       | [⊖]STM-1E                                    |
|--------------------------------------|-----------|--------|-----------------------|----------------------------------------------|
| RESULTS                              |           |        |                       |                                              |
| SDH G.826 Analys                     | sis       |        |                       | SDH                                          |
| Near End B1-BIP                      | B2-BIP    | B3-BIP | TU-BIP                | G.826                                        |
| Far End                              | MS-REI    | HP-REI | LP-REI                |                                              |
| B1-BIP Analysis                      |           | COUNT  | RATIO                 | PDH                                          |
| Errored Blocks                       |           | 0      |                       | 0.820                                        |
| Errored Seconds                      |           | 0s     | 0.00                  | SDH                                          |
| Background Block Errors              |           | 0      | 0.00                  | M.2101.1                                     |
| Severely Errored Seconds             |           | 0s     | 0.00                  |                                              |
| Consecutive SES Periods              |           | 0      |                       | M.2100                                       |
| Unavailable Seconds                  |           | 0s     | 0.00                  |                                              |
| Analysis                             |           | PASS   |                       | Pattern Bit<br>G.821                         |
| TEST SDH PDH<br>SUMMARY SESULTS RESU | TS JIT TE |        | R PERF<br>SIS ANALYSI | $5 \int \frac{\text{more}}{1 \text{ of } 2}$ |

Figure 3 89: Example of RESULTS menu, Error Analysis, SDH G.826 Analysis

| Tek Measurements Stopped                            |       | [            | [⊖]2 Mb/s        |
|-----------------------------------------------------|-------|--------------|------------------|
| RESULTS                                             |       |              | CHOICES          |
| PDH G.826 Analysis                                  | 011   | 214          | SDH              |
| Ear End 140M 34M                                    | 8M    | ZM<br>2M     | <u> </u>         |
| 2 Mb/s Near End                                     | COUNT | RATIO        | PDH<br>G.826     |
| Errored Blocks                                      | 0     |              |                  |
| Background Block Errors                             | 0     | 0.00         | SDH<br>M 2 101 1 |
| Errored Seconds                                     | 0s    | 0.00         |                  |
| Severely Errored Seconds                            | 0s    | 0.00         | PDH              |
| Consecutive SES Periods                             | 0     |              | M.2100           |
| Unavailable Seconds                                 | 0s    | 0.00         |                  |
| Path Unavailable Seconds                            | 0s    | 0.00         | Pattern Bit      |
| Analysis                                            | PASS  |              | 0.821            |
| TEST SDH PDH JITTEI<br>SUMMARY RESULTS RESULTS WAND |       | SIS ANALYSIS | more<br>1 at 2   |

# Figure 3 90: Example of RESULTS menu, Error Analysis, PDH G.826 Analysis

| Tek Measurements Stopp               | ed                 |        |                         | STM-1E         |
|--------------------------------------|--------------------|--------|-------------------------|----------------|
| KESOLIS                              |                    |        |                         | CHOICES        |
| SDH M.2101.1 An                      | alysis             |        |                         | SDH            |
| Near End B1-BIP                      | B2-BIP             | B3-BIP | TU-BIP                  | G.826          |
| Far End                              | MS-REI             | HP-REI | LP-REI                  |                |
| B1-BIP Analysis (per 0.829           | )                  | COUNT  | RATIO                   | PDH<br>C 926   |
| Errored Blocks                       |                    | 0      |                         | 0.820          |
| Errored Seconds                      |                    | 0s     | 0.00                    | SDH            |
| Background Block Errors              |                    | 0      | 0.00                    | M.2101.1       |
| Severely Errored Seconds             |                    | 0s     | 0.00                    |                |
| Consecutive SES Periods              |                    | 0      |                         | PDH<br>M 2100  |
| Unavailable Seconds                  |                    | 0s     | 0.00                    |                |
|                                      |                    |        |                         | Pattern Bit    |
| Analysis                             | ACCE               | PTABLE |                         | G.821          |
| 1651 SDH PDH<br>SUMMARY SESULTS RESU | I JH 1E<br>TS WAND | ERRO   | R PERF<br>/SIS ANALYSIS | more<br>1 of 2 |

Figure 3 91: Example of RESULTS menu, Error Analysis, SDH M.2101.1 Analysis

CTS850 SDH/PDH Test Set User Manual

| Tek Measurements Stopped                     |            |                        | [⊖]2 Mb/s                                            |
|----------------------------------------------|------------|------------------------|------------------------------------------------------|
| RESULTS                                      |            |                        | LC JZ MD/S                                           |
|                                              |            |                        | CHOICES                                              |
| PDH M.2100 Error Ana                         | ilysis     |                        | SDH                                                  |
| n Service 140M 34M                           | 8M         | 2 M                    | G.826                                                |
| Cut of Service 140M 34M                      | 8M         | 2 M                    |                                                      |
| 2 Mb/s Near End Out of Service               | COUNT      | PERCENT                | PDH                                                  |
| Errored Seconds                              | 0s         | 0.00%                  | 6.826                                                |
| Severely Errored Seconds                     | 0s         | 0.00%                  |                                                      |
| Unavailable Seconds                          | 0s         | 0.00%                  | SDH                                                  |
| Frror Free Seconds                           | 0s         | 0.00%                  | M.2101                                               |
| 2 Mb/s Far End Out of Service                | COUNT      | PERCENT                |                                                      |
| Errored Seconds                              | 0s         | 0.00%                  | M 2100                                               |
| Severely Frrored Seconds                     | 0s         | 0.00%                  | 11.2100                                              |
| Unavailable Seconds                          | 0s         | 0.00%                  | Dattown Dit                                          |
| Path Unavailable Seconds                     | 0s         | 0.00%                  | C 821                                                |
|                                              |            |                        | 0.021                                                |
| TEST SDH PDH JI<br>SUMMARY RESULTS RESULTS W | ANDER ANAL | OR PERF<br>YSIS ANALY? | $\left[ \frac{\text{more}}{1 \text{ of } 2} \right]$ |

| Figure 3        | 92: Example of | <b>RESULTS menu</b> , | Error Analysis |
|-----------------|----------------|-----------------------|----------------|
| <b>PDH M.21</b> | 00 Analysis    |                       |                |

| Tek Measurements Stopped                                        |                         | [                       | STM-1E               |
|-----------------------------------------------------------------|-------------------------|-------------------------|----------------------|
|                                                                 |                         |                         | CHOICES              |
| G.821 Pattern Bit Anal<br>Error Counts                          | ysis (Bit<br>count<br>0 | Error)<br>Percent       | SDH<br>G.826         |
| Errored Seconds<br>Degraded Minutes<br>Severely Errored Seconds | Os<br>Om<br>Os          | 0.00%<br>0.00%<br>0.00% | PDH<br>G.826         |
| Unavailable Seconds<br>Error Free Seconds                       | 0s<br>4s                | 0.00%<br>100.00%        | SDH<br>M.2101.1      |
|                                                                 |                         |                         | PDH<br>M.2100        |
|                                                                 |                         |                         | Pattern Bit<br>G.821 |
| TEST SDH PDH JI<br>SUMMARY RESULTS RESULTS W                    | ANDER ANAL              | OR PERF                 |                      |

Figure 3 93: Example of RESULTS menu, Error Analysis, G.821 Pattern Bit Analysis

CTS850 SDH/PDH Test Set User Manual

#### Displaying an Analysis of Test Results

To display an analysis of test results:

| Press Menu | Select Menu          | Highlight               | Select Choice |
|------------|----------------------|-------------------------|---------------|
| Button     | Page                 | Parameter               |               |
| RESULTS    | See specific choices | see specific<br>choices |               |

Table 338 lists all of the test results that are displayed on thesubpages available from the RESULTS menu.

Table 3 38: SDH Results, from RESULTS menu

| Category            | Error Displayed                             |
|---------------------|---------------------------------------------|
| SDH Network Defects | Loss of Signal (Seconds)                    |
|                     | Loss of Frame (Seconds)                     |
|                     | Loss of Synchronization Seconds             |
|                     | CTS Loss of Power                           |
| SDH Section Defects | HP TIM                                      |
|                     | AU AIS                                      |
|                     | HP RDI                                      |
|                     | TU AIS                                      |
|                     | LP RDI                                      |
|                     | AU LOP                                      |
|                     | TU LOP (with PDH mapping/structure)         |
|                     | TU LOM(with PDH mapping/structure)          |
| SDH Path Defects    | AU AIS;AU LOP                               |
|                     | Out of Frame (SEFS); MS_AIS; MS_RDI; RS_TIM |
|                     | TU AIS;TU LOP;TU LOM                        |
|                     | HP RDI                                      |

CTS850 SDH/PDH Test Set User Manual

| Category      | Error Displayed         |
|---------------|-------------------------|
|               | LP RDI;LP RFI           |
|               | HP TIM; HP PLM; HP UNEQ |
|               | LP TIM;LP PLM;LP UNEQ   |
| SDH Anomalies | STM FAS                 |
|               | RS B1 BIP               |
|               | MS B2 BIP               |
|               | Path B3 BIP             |
|               | TU Path BIP             |
|               | Pattern Bit             |
|               | MS REI                  |
|               | HP REI,LP REI           |
| Pointers      | Loss of Pointer Seconds |
|               | New Data Flag Seconds   |
|               | Illegal Pointer Seconds |
|               | Positive Justifications |
|               | Negative Justifications |
|               | Illegal Pointer Count   |
|               | New Data Flag Count     |
|               | Pointer Value           |

Table 3 38: SDH Results, from RESULTS menu (Cont.)

#### Table 3 39: PDH Results, from RESULTS menu

| Category            | Error Displayed          |
|---------------------|--------------------------|
| PDH Network Defects | Loss of Signal (Seconds) |
|                     | Loss of Frame (Seconds)  |

3 238

| Category      | Error Displayed                    |
|---------------|------------------------------------|
|               | Loss of Synchronization Seconds    |
|               | CTS Loss of Power                  |
| PDH Defects   | LOCRC (Loss of CRC), LOF, AIS. RDI |
|               | LOMF (Loss of Multiframe)          |
|               | FEMFAS                             |
|               | 64k TS 16AIS; Idle                 |
| PDH Anomalies | Frame Bits (140 Mb/s, 34, 8, 2)    |
|               | Pattern Bit                        |
|               | CRC4; Code Violation               |
|               | E Bit                              |
| PDH Slips     | Slip Seconds (Leading, Lagging)    |
|               | 64k Commanded Slips                |

Table 3 39: PDH Results, from RESULTS menu (Cont.)

#### Table 3 40: Jitter & Wander, from RESULTS menu

| Category       | Displayed                    |
|----------------|------------------------------|
| Jitter         | Peak Peak Jitter             |
|                | Positive Peak Jitter         |
|                | Negative Peak Jitter         |
|                | Jitter Hit Seconds           |
|                | Jitter Unlocked Seconds      |
| Timing Quality | Current Frequency Drift Rate |
|                | Maximum Frequency Drift Rate |

CTS850 SDH/PDH Test Set User Manual

| Category       | Displayed                                |
|----------------|------------------------------------------|
| Wander         | Peak PeakWander                          |
|                | TIE                                      |
|                | Estimated Bit Slips (2 Mb/s rate only)   |
|                | Estimated Frame Slips (2 Mb/s rate only) |
| Line Frequency | Current Frequency                        |
|                | Maximum Frequency                        |
|                | Minimum Frequency                        |

Table 3 40: Jitter & Wander, from RESULTS menu (Cont.)

Table 3 41: Error Analysis, from RESULTS menu

| Category  | Error Displayed                                                                                                    |
|-----------|----------------------------------------------------------------------------------------------------|
| SDH G.826 | Near End B1 BIP;B2 BIP,B3 BIP, TU BIP<br>Use the front panel knob to select<br>layer sub choices                                                                             |
|           | Far End MS REI; HP REI; LP REI<br>Use the front panel knob to select<br>layer sub choices                                                                                    |
|           | The following may or may not be available for each of the Near End & Far End sub choices above:                                                                              |
|           | Errored Blocks; Errored Seconds; Background Block<br>Errors; Severely Erroed Seconds; Consecutive SES<br>Periods; Unavailable Seconds; Path Unavailable<br>Seconds; Analysis |
| PDH G.826 | Near End 140M; 34M; 8M; 2M<br>Use the front panel knob to select<br>parameters of interest                                                                                   |
|           | Far End 140M; 34M; 8M; 2M<br>Use the front panel knob to select<br>layer sub choices                                                                                         |

3 240

| Category          | Error Displayed                                                                                                    |
|-------------------|----------------------------------------------------------------------------------------------------|
| PDH G.826         | The following may or may not be available for each of the Near End & Far End sub choices above:                                                                                                    |
|                   | Errored Blocks; Errored Seconds; Background Block<br>Errors; Severely Erroed Seconds; Consecutive SES<br>Periods; Unavailable Seconds; Path Unavailable<br>Seconds; Analysis                                                                                                    |
| SDH M.2101.1      | Near End B1 BIP; B2 BIP, B3 BIP, TU BIP<br>Use the front panel knob to select<br>parameters of interest                                                                                                    |
|                   | Far End MS REI; HP REI; LP REI<br>Use the front panel knob to select<br>parameters of interest                                                                                                    |
|                   | The following may or may not be available for each<br>of the Near End & Far End sub choices above:<br>Errored Blocks; Errored Seconds; Background Block<br>Errors; Severely Erroed Seconds; Consecutive SES<br>Periods; Unavailable Seconds; Path Unavailable<br>Seconds; Analysis |
| PDH M.2100        | In Service 140M; 34M; 8M; 2M<br>Use the front panel knob to select<br>layer sub choices                                                                                                    |
|                   | Out of Service 140M; 34M; 8M; 2M<br>Use the front panel knob to select<br>layer sub choices                                                                                                    |
|                   | The following may or may not be available for each<br>of the In Service or Out of Servi e sub choices<br>above: Errored Seconds; Severely Erroed Seconds;<br>Unavailable Seconds; Error Free Seconds; Path<br>Unavailable Seconds                                                  |
| Pattern Bit G.821 | Error Counts; Errored Seconds; Degraded Minutes;<br>Severely Errored Seconds; Unavailable Seconds;<br>Error Free Seconds                                                                                                    |

Table 3 41: Error Analysis, from RESULTS menu (Cont.)

CTS850 SDH/PDH Test Set User Manual

| Category | Displayed                                                                                   |
|----------|---------------------------------------------------------------------------------------------|
| G.826    | SDH Allocation                                                                              |
|          | PDH Allocation                                                                              |
|          | Include UAS                                                                                 |
| M.2101.1 | Test Type: Bring Into Service (BIS); Performance<br>After Repair (PAR); Maintenance; Custom |
|          | Allocation                                                                                  |
|          | Include UAS                                                                                 |
|          | APO (Allocation Performance Objective) Multiplier<br>Section ES; Path ES                    |

# Table 3 42:Performance Analysis, from RESULTS menu

The following are user selectable choices.

3 242

# **Viewing Measurement Histories**

The CTS850 records measurement histories whenever you run a test. Measurement histories are displayed as graphs. The graph displays how an individual measurement changed over time. The vertical axis of a graph depends on what is displayed, but the horizontal axis always displays time.

To display a history graph:

| Press Menu | Select Menu       | Highlight | Select Choice |
|------------|-------------------|-----------|---------------|
| Button     | Page              | Parameter |               |
| RESULTS    | HISTORY<br>GRAPHS | none      | none          |

#### Types of Graphs

There are three types of history graphs: bar graphs, line graphs, and on/off graphs.

**Bar Graphs**. Bar graphs are used for most measurements (see Figure 3 94). There are two kinds of bar graphs: a count graph that displays code violations and pointer justifications and an errored seconds graph that displays errored seconds. Table 3 43 lists the different bar graphs that can be displayed.

CTS850 SDH/PDH Test Set User Manual

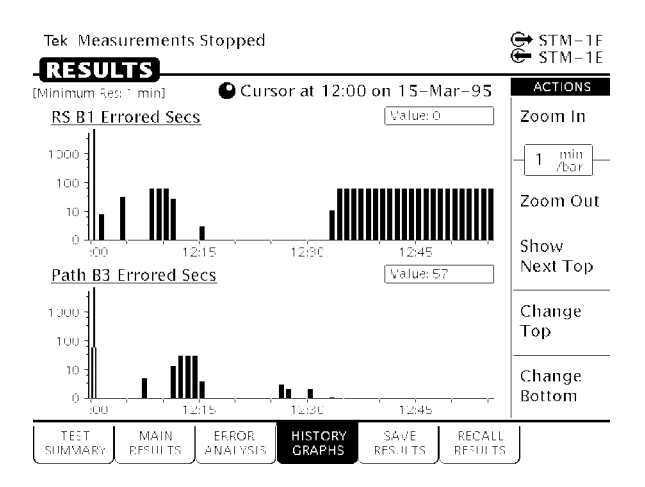

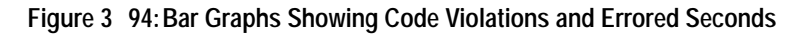

| Measurement              |
|--------------------------|
| RS B1 Error Counts       |
| MS B2 Error Counts       |
| MS REIError Counts       |
| Path B3 Error Counts     |
| HP REI Error Counts      |
| Pattern Error Counts     |
| TU Path Error Counts     |
| LP REI Error Counts      |
| Pattern Error Counts     |
| AU Pointer Justification |
| AU Pointer Value         |
| TU Pointer Justification |
|                          |

Table 3 43: Measurements Displayed as Bar Graphs

3 244

Table 3 43: Measurements Displayed as Bar Graphs (Cont.)

| Measurement                           |
|---------------------------------------|
| TU 12 Pointer Value                   |
| E1 Frame Error Counts                 |
| CRC Error Counts                      |
| Max. Peak to PeakJitter, UI           |
| Max. Peak to PeakJitter, Log Scale    |
| Max. Rate of Frequency Drift, ppm/sec |
| Jitter Status                         |

Line Graphs. A line graph is used to display pointer movement history (see Figure 3 95). The vertical axis of the line graph ranges from 0 to the maximum, which is different for AUs and TUs. There are several measurements displayed as a line graph, as shown in Table 3 44.

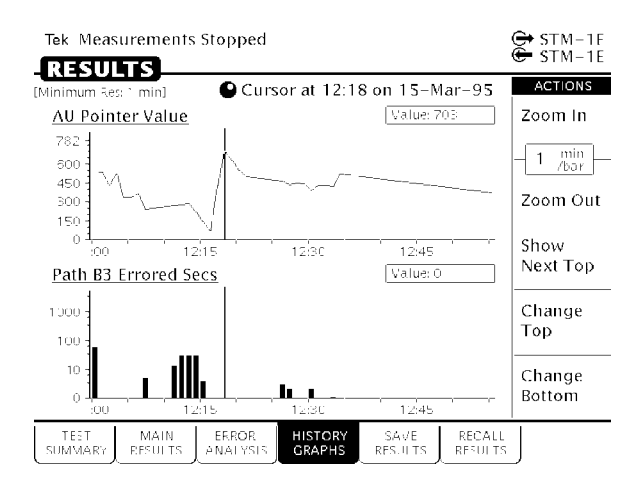

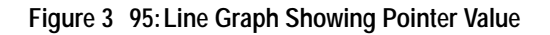

CTS850 SDH/PDH Test Set User Manual

| Table 3 44: Measurements | s Displayed as a l | _ine Graph |
|--------------------------|--------------------|------------|
|--------------------------|--------------------|------------|

| Displayed Value    |
|--------------------|
| AU-4 Pointer Value |
| TU Pointer Value   |
| Delta Frequency    |
| TIE                |
| Frequency Drift    |

**On/Off Graphs**. On/off graphs indicate whether alarms and failures were on or off (see Figure 3 96). There are only two types of on/off graphs, as shown in Table 3 45. One type displays alarms and the other type displays failures.

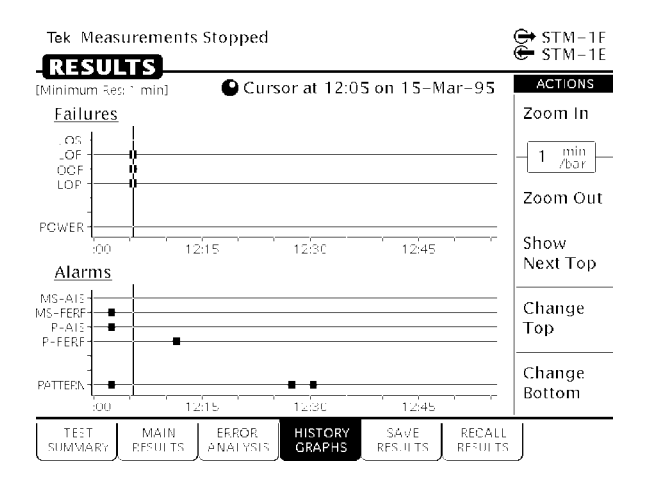

Figure 3 96: On/Off Graphs Showing Failures and Alarms

CTS850 SDH/PDH Test Set User Manual

| Graph Type  | Displayed Value        |
|-------------|------------------------|
| Failures    | LOS                    |
|             | LOF                    |
|             | OOF                    |
|             | AU LOP                 |
|             | TU LOP                 |
|             | TU LOM                 |
|             | Power                  |
| SDH Defects | MS-AIS; MS RDI; AU AIS |
|             | HP RDI; TU AIS; LP RDI |
|             | Pattern Lock           |
|             | HP Line; LP Line       |
|             | HP PLM;LP PLM          |
|             | LP RFI                 |
|             |                        |

 Table 3
 45: Measurements Displayed as On/Off Graphs for SDH Rates

# Table 3 46: Measurements Displayed as On/Off Graphs for PDH Rates

| Graph Type  | Displayed Value |
|-------------|-----------------|
| PDH Defects | LOF             |
|             | AIS             |
|             | RDI             |
|             | LES; LAS        |
|             | LOCRC           |

CTS850 SDH/PDH Test Set User Manual

## Elements of the History Graph Display

Figure 3 97 shows the elements of a typical history graph display. The HISTORY GRAPHS page always displays two graphs. The two graphs can be changed to display any measurement taken during a test.

#### Graph Name

Above each graph is a name that identifies the measurement the graph illustrates.

#### **History Resolution**

Above the graph name is a line that states the minimum resolution at which the graph can be displayed. The minimum resolution is set at the time the test is run.

#### **Power Out Indicator**

If the power to the CTS850 fails while a test is running, the CTS850 displays the words "POWEROUT" on the history graph. POWER-OUT is displayed vertically on the graph and spans the period of time the CTS850 was without power.

#### Cursor

The cursor is a line that is scrolled across the graph using the knob.

#### **Cursor Position**

Just below the menu name is a line that identifies the position of the cursor. Cursor position is identified by time and date.

#### Measurement Results at Cursor Position

To the right of the graph name is a box that displays the value of the measurement at the cursor location (the box is not displayed for history graphs of alarms or failures). If the displayed graph represents errored seconds, the measurement results box displays the number of errored seconds that occurred during the interval indicated. If the displayed graph represents an error count, the measurement results box displays the number of errors counted during the indicated interval and the resulting bit error rate (BER).

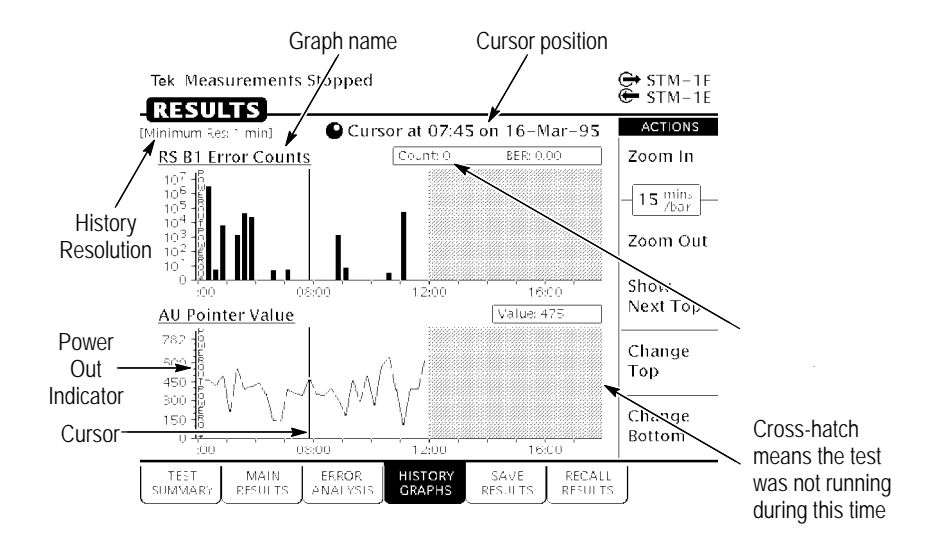

Figure 3 97: Elements of a History Graph

CTS850 SDH/PDH Test Set User Manual

# **Zooming History Graphs**

History graphs display measurement history in intervals. Each interval is represented by a bar on the history graph. The interval of time represented by a bar can be changed. Changing the interval a bar represents is called zooming. History graphs can be zoomed out or in. When a history graph is zoomed out, a bar represents a longer period of time. When a history graph is zoomed in, a bar represents a decreasingly shorter period of time. Table 3 47 lists the intervals a bar can represent, depending on the history resolution setting when the test was run.

| History Resolution<br>= Normal<br>(1 min. samples) | History Resolution<br>= Low<br>(15 min samples) | History Resolution<br>= High<br>(1 sec. samples) |
|----------------------------------------------------|-------------------------------------------------|--------------------------------------------------|
|                                                    |                                                 | 1 second                                         |
| 1 minute                                           | 15 minutes                                      | 1 minute                                         |
| 5 minutes                                          | 60 minutes                                      | 5 minutes                                        |
| 15 minutes                                         | 4 hours                                         | 15 minutes                                       |
| 60 minutes                                         | 12 hours                                        | 60 minutes                                       |

Table 3 47: Time Represented by Bars on History Graph

There are 56 intervals of a history graph displayed on the screen at a time. At a resolution of one minute per bar, a history graph displays test results for a period of 56 minutes. At a resolution of 15 minutes per bar, a history graph displays test results for a period of 840 minutes, or 14 hours.

The minimum test duration required to display results on a history graph is one minute. Tests shorter than one minute will not display any results on the HISTORY GRAPHS page. However, test results do appear on the SDH RESULTS and ERROR ANALYSIS pages for tests shorter than one minute.

The history of test results can be recorded at three resolutions, either 1 second, 1 minute or 15 minutes. At 1 second resolution, two hours of test results can be recorded. At 1 minute resolution, five

CTS850 SDH/PDH Test Set User Manual

days of test results can be recorded. At 15 minutes resolution, 75 days of test results can be recorded.

**NOTE**. When viewing long test durations (for example, five days) at a resolution of one minute, you might see a timestamp error. For example, you might see two one-minute intervals stamped with the same time. The timestamp error is simply revealing the clock accuracy. The correct number of intervals for the test duration are present.

## **Panning History Graphs**

You can display different portions of a history graph by panning the graph. Panning a history graph shifts the displayed section of the graph to the left or right.

At the maximum resolution of one second per bar, a history graph can display only about one hour of test results. To maintain maximum resolution, you can display the graph at maximum resolution (one second per bar) and pan to other portions of the history graph as necessary.

To pan a history graph, turn the knob.

When the knob is turned, the cursor moves across the history graph. If the history graph contains more data than will fit on the display, the history graph shifts to display additional information. The direction the display shifts depends on which direction the knob is turning.

CTS850 SDH/PDH Test Set User Manual

# Changing the Displayed History Graph

To change the displayed history graph:

| Press Menu<br>Button | Select Menu<br>Page | Highlight<br>Parameter                         | Select Choice |
|----------------------|---------------------|------------------------------------------------|---------------|
| RESULTS              | HISTORY<br>GRAPHS   |                                                | Show Next Top |
|                      |                     |                                                | Change Top    |
|                      |                     |                                                | Change Bottom |
|                      |                     | select graph with<br>knob<br>(see Figure 3 98) | Select Graph  |

- H Select **Show Next Top** to automatically display the next graph on the top half of the screen.
- H Select **Change Top** to select a different graph for display on the top half of the screen.
- H Select **Change Bottom** to select a different graph for display on the bottom half of the screen.
- H Select **Cancel** if you decide not to change the displayed graph.

#### **Displaying Mini-Graphs**

When you select either Change Top or Change Bottom from the HISTORY GRAPHS page, the selected graph is replaced by three mini-graphs (see Figure 3 98). Each mini-graph is a reduced-size version of a normal graph. Turn the knob to display a different graph. The middle graph, which is highlighted, is the graph that will be displayed full-size when you choose Select Graph. When you turn the knob, the mini-graphs scroll either up or down depending on which direction you turn the knob. Whether the next mini-graph appears at the top or the bottom depends on the direction the knob turns.

Use the mini-graph capability to view several results at once. With mini-graphs displayed, the CTS850 displays four graphs at the same

CTS850 SDH/PDH Test Set User Manual

time. This will enable you to see relationships between different results that might otherwise be difficult to spot.

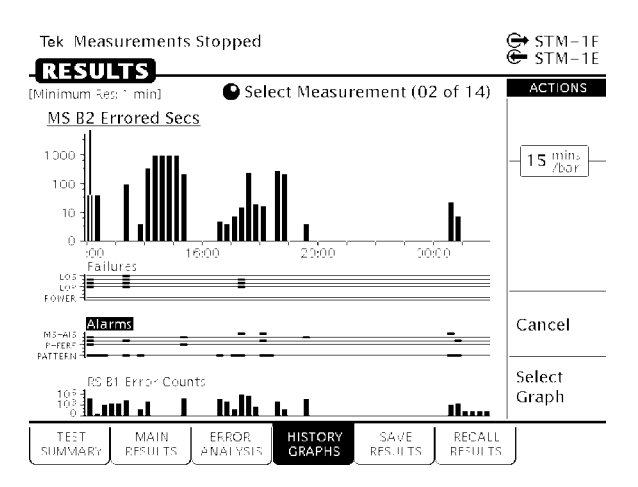

Figure 3 98: Changing the Displayed History Graph

## Saving and Recalling Results

You can save the current test results to disk and recall that one set of test results for later display and analysis. If you want to save test results permanently, you must save the test results to disk.

Saving Test Results to Disk

**NOTE**. The CTS850 saves only the last 5 days (at a History Resolution of Normal) or 75 days (at a History Resolution of Low) of test results. If a test runs longer than these limits, the results older than 5 days/75 days are discarded.

CTS850 SDH/PDH Test Set User Manual

To save test results to disk:

**1.** Name the test results file as follows:

| Press Menu<br>Button | Select Menu<br>Page               | Highlight<br>Parameter | Select Choice |
|----------------------|-----------------------------------|------------------------|---------------|
| RESULTS              | SAVE RESULTS<br>(see Figure 3 99) | Name                   | RESLT_XX      |
|                      |                                   | Clear                  |               |
|                      |                                   |                        | EDIT NAME     |

- H If you wish to name the results file as RESLT<Number>, you can save time by selecting RESLT\_XX. Once you select RESLT\_XX, select EDIT NAME and edit XX to the desired number (or letter). Select DONE when you are finished editing the setup name. Be aware that the test set only saves one set of test results to the unit's disk memory.
- H Select **Clear** to remove an existing name. A message appears to remind you that you cannot save results to disk without a name.
- H Select **EDIT NAME** to enter a name other than RESLT\_XX for the pass/fail test. Select **DONE** when you are finished editing the test name.

| Tek Measurements Stopped                                                                              | G→]STM-1E         |
|----------------------------------------------------------------------------------------------------|-------------------|
| RESULTS                                                                                               | CHOICES           |
| The results of the last test is stored in memory.<br>For a permanent record it must be saved to disk. | RESLT_XX          |
| Name                                                                                                  |                   |
| Description                                                                                           | Clear             |
| Save To Disk                                                                                          |                   |
| Wemory Start Time/Date Duration                                                                       |                   |
|                                                                                                    |                   |
|                                                                                                    | EDIT NAME         |
| TEST MAIN JITTER.ax EESOR HISTORY SAVE<br>SUMMARY SESULTS WANDER ANALYSIS GRAPH? RESULTS              | RECALL<br>RESULTS |

#### Figure 3 99: The SAVE RESULTS Page

**2.** Enter a description of the test results file as follows:

| Press Menu<br>Button | Select Menu<br>Page | Highlight<br>Parameter | Select Choice |
|----------------------|---------------------|------------------------|---------------|
| RESULTS              | SAVE RESULTS        | Description            | EDIT TEXT     |
|                      |                     |                        | None          |
|                      |                     |                        | Clear         |

- H Select **EDIT TEXT** to enter a description of the test results, up to 24 characters long. Select **DONE** when you are finished editing the description.
- H Select **None** if you do not want to use a description.
- H Select **Clear** to remove an existing description.

CTS850 SDH/PDH Test Set User Manual

**3.** Save the test results to disk as follows:

| Press Menu<br>Button | Select Menu<br>Page | Highlight<br>Parameter | Select Choice |
|----------------------|---------------------|------------------------|---------------|
| RESULTS              | SAVE RESULTS        | Save to Disk           | Save Current  |
|                      |                     |                        |               |

At the bottom of the SAVE RESULTS page is one line that identifies the current test by start time/date and by duration.

H Select **Save Current** to save the current test results.

#### Recalling Test Results from Disk

To recall test results from disk:

- 1. Insert the disk containing the test results into the disk drive.
- **2.** Select and recall the test results file as follows:

| Press Menu<br>Button | Select Menu<br>Page                        | Highlight<br>Parameter   | Select Choice |
|----------------------|--------------------------------------------|--------------------------|---------------|
| RESULTS              | RECALL<br>RESULTS<br>(see Figure<br>3 100) |                          | Disk          |
|                      |                                            | select disk file<br>name | Recall Result |

**NOTE**. The Disk action displays only files with the extensions .HST and .MST. It does not display any other files on the disk.

To verify that the file has been recalled, select the TEST SUMMARY page and look at the Results Source line at the top of the page. The Results Source line will display the name of the file recalled.

CTS850 SDH/PDH Test Set User Manual

| Tek Measurements Stopped |                 |                         |                           |          | [€]STM-1F<br>STM-1E |                   |                   |
|--------------------------|-----------------|-------------------------|---------------------------|----------|---------------------|-------------------|-------------------|
| Memory                   | <u>ال</u>       | Start Tir               | ne                        | D        | uratio              | n                 | ACTIONS<br>Recall |
| Current<br>Previous      | 21:16<br>21:12  | <b>:30 19</b><br>:15 19 | <b>-Dec-94</b><br>-Dec-94 | 0d<br>0d | 0h<br>0h            | 0m<br>0m          | Delete File       |
| 🖺 Disk                   | [               | Descripti               | on                        |          |                     |                   | Memory<br>Disk    |
| TEST<br>SUMMARY F        | MAIN<br>RESULTS | ERROR<br>ANALYSIS       | HISTORY                   | S<br>RES | A√E<br>S. ILTS      | RECALL<br>RESULTS |                   |

#### Figure 3 100: The RECALL RESULTS Page

### Deleting Test Results from Disk

To delete test results from disk:

- **1.** Insert the disk containing the test results into the disk drive.
- **2.** Select the test results file to be deleted, as follows:

| Press Menu<br>Button | Select Menu<br>Page                        | Highlight<br>Parameter   | Select Choice |
|----------------------|--------------------------------------------|--------------------------|---------------|
| RESULTS              | RECALL<br>RESULTS<br>(see Figure<br>3 100) |                          | Disk          |
|                      |                                            | select disk file<br>name | Delete File   |

#### CTS850 SDH/PDH Test Set User Manual

#### **Recalling Test Results from Memory**

To recall test results from memory:

| Press Menu | Select Menu       | Highlight | Select Choice                   |
|------------|-------------------|-----------|---------------------------------|
| Button     | Page              | Parameter |                                 |
| RESULTS    | RECALL<br>RESULTS |           | Memory<br>(see Figure<br>3 100) |

## **Printing Results**

There are two ways to print out the results of the current test. One way is to tell the CTS850 which results to print from the print dialog box. The second way is to display the results you wish to print out and then print the displayed screen (this is the only way to print out history graphs).

Results are printed according to the Printer Type, which is set on the PRINTER SETUP page. Results can be printed to a printer or to a disk file. Results can be printed to disk in four formats: Windows BMP format, Interleaf image format, Encapsulated PostScript format, and ASCII text.

#### Printing Results or Error Analysis

When the CTS850 prints test results, it prints out the contents of the SDH RESULTS page or the ERROR ANALYSIS page. The printed results are reformatted so that all results fit on a single page.

Before printing results, check that the printer setup is correct. The printer setup is displayed on the PRINTER SETUP page of the UTILITY menu.

To print the results of the current test:

| Press Menu<br>Button           | Select Menu<br>Page | Highlight<br>Parameter  | Select Choice |
|--------------------------------|---------------------|-------------------------|---------------|
| PRINT<br>(see Figure<br>3 101) |                     | Print Results           |               |
|                                |                     | Print Error<br>Analysis | Print         |
|                                |                     |                         | Abort         |
|                                |                     |                         | EXIT          |

- H Highlight **Print Results** and then select **Print** to print the contents of the SDH RESULTS page.
- H Highlight **Print Error Analysis** and then select **Print** to print the contents of the ERROR ANALYSIS page.
- H Select **Abort** to cancel a printout in process.
- H Select **EXIT** if you decide not to print out any test results.

| PRINT CONTROL                                                                                      |       |
|----------------------------------------------------------------------------------------------------|-------|
| • Use the knob to highlight the type of printout and press Print, or press EXIT to clear this box. | Print |
| Print Main Results                                                                                 | Abort |
| Print Jitter/Wander/Video Results                                                                  |       |
| Print PDH Results                                                                                  |       |
| Print Main Error Analysis                                                                          |       |
| Print PDH Error Analysis                                                                           |       |
| Print Last Screen                                                                                  |       |
| Print Status: 0%                                                                                   |       |
| Selected Printer: To Disk (Interleaf Format)                                                       |       |
| (Printer type and port are set in the UTILITY menu)                                                | EXIT  |

#### Figure 3 101: The PRINT CONTROL Dialog Box

#### CTS850 SDH/PDH Test Set User Manual

To print the results of a test saved on disk, recall the results (see page 3 256) and then print as previously described.

#### **Printing History Graphs**

To print a history graph from the CTS850:

**1.** Display the history graph you want to print.

The history graph can be for the current test or it can be recalled from disk.

**2.** Print the history graph as follows:

| Press Menu<br>Button           | Select Menu<br>Page | Highlight<br>Parameter | Select Choice |
|--------------------------------|---------------------|------------------------|---------------|
| PRINT<br>(see Figure<br>3 101) |                     | Print Last Screen      | Print         |
|                                |                     |                        | Abort         |
|                                |                     |                        | EXIT          |

- H Select **Print** to print the displayed history graph using the settings on the PRINTER SETUP page of the UTILITY menu.
- H Select **EXIT** if you decide not to print any test results.
- H Select **Abort** to cancel a printout in process.